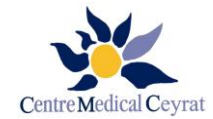

# NOTICE D'INFORMATION POUR LE TELEPHONE ET LE WIFI

Le téléphone en chambre et l'accès au Wifi de l'établissement sont gratuits pendant toute votre prise en charge.

## Information concernant le téléphone de votre chambre

Si vous souhaitez contacter l'accueil de l'établissement :

✓ Composez le 9 sur le clavier téléphonique

#### Si vous souhaitez appeler quelqu'un à l'extérieur :

- ✓ Composez le 0 sur le clavier téléphonique
- ✓ Composez le numéro à 10 chiffres de votre correspondant

#### Si vous avez besoin de communiquer votre numéro de téléphone de chambre :

- ✓ Appelez l'accueil en composant le 9
- ✓ Donnez votre numéro de chambre, votre nom et prénom
- ✓ Notez le numéro à 10 chiffres qui vous sera donné par l'accueil

Attention : ce numéro de téléphone est associé à votre numéro de chambre. Si vous venez à changer de chambre, ce numéro ne sera plus valide. Il vous faudra refaire la demande à l'accueil.

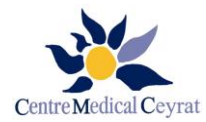

## Notice utilisation avec un téléphone/tablette Android

- ✓ Ouvrez l'application Paramètres de votre téléphone.
- ✓ Appuyez sur Réseau et Internet <sup>></sup> Wi-Fi.
- ✓ Activez l'option Utiliser le Wi-Fi.
- ✓ Appuyez sur un réseau répertorié. Si un mot de passe est nécessaire, une icône en forme de cadenas s'affiche. Une fois que vous êtes connecté :
  - ✓ La mention "Connecté" s'affiche sous le nom du réseau ;
  - ✓ Le réseau est indiqué comme "Enregistré". Si votre téléphone se trouve à proximité de ce réseau et que le Wi-Fi est activé, il s'y connecte automatiquement.
- ✓ Ouvrez le navigateur web (Internet Explorer, Mozilla Firefox) qui vous oriente automatiquement vers la page d'authentification.
- ✓ Une page d'authentification s'ouvre. Il suffit alors de saisir les identifiants obtenus auprès de l'accueil. Ces identifiants sont valables pour une durée de 30 jours. Au-delà, vous devrez renouveler votre demande auprès de l'accueil.

| Bonjour, Bienvenue sur le portail Wifi du Centre |                                                                                                    |  |  |  |  |
|--------------------------------------------------|----------------------------------------------------------------------------------------------------|--|--|--|--|
| Medica<br>l'accue                                | l les Sapins de CEYRAT. Veuillez vous rendre à<br>l pour obtenir vos identifiants de connexion.<br>ournée à vous ! |  |  |  |  |
| CONDITION                                        | CONDITIONS GENERALES D'UTILISATION DU SERVICE WIFI_PATIENTS du CENTRE MEDICAL LES SAPINS                           |  |  |  |  |
| 1. OBJET                                         |                                                                                                    |  |  |  |  |
| 🗆 J'ai                                           | u et approuvé les conditions générales                                                                             |  |  |  |  |
|                                                  | User Name Passphrase                                                                                               |  |  |  |  |
|                                                  | Continuer                                                                                                    |  |  |  |  |
| Secured by                                       | uard                                                                                                    |  |  |  |  |

✓ Vous pouvez surfer sur Internet dans le respect des règles d'usage légales sur votre tablette ou téléphone Android.

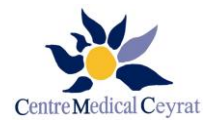

## Notice utilisation avec un téléphone/tablette IOS

- ✓ Allumez votre téléphone IOS
- ✓ Allez dans vos réglages

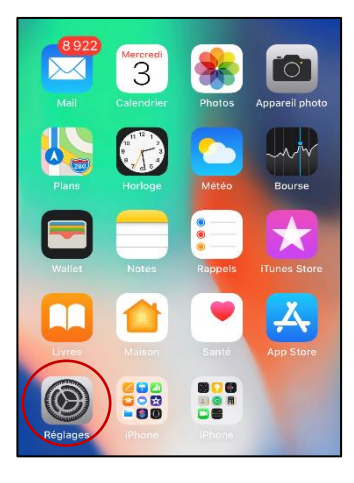

✓ Appuyez sur le bouton WI-FI et allumez-le

| 14:28 |                      | <b>, 11 4</b> G 🖲 |
|-------|----------------------|-------------------|
|       | Réglages             |                   |
| ⊳     | Mode Avion           | $\bigcirc \circ$  |
| ?     | Wi-Fi                | Non >             |
| *     | Bluetooth            | Non >             |
| ((†)) | Données cellulaires  | >                 |
| ୭     | Partage de connexion | Non >             |

✓ Appuyez sur le réseau WIFI WIFI\_PATIENTS

| 14:27        | •11 4G 💷        |       |
|--------------|-----------------|-------|
| Kéglages     | Wi-Fi           |       |
|              |                 |       |
| Wi-Fi        |                 |       |
| Vifi_CMS     |                 | 🔒 🗟 🚺 |
| MES RÉSEAUX  |                 |       |
| WIFI-PATIENT | <del>?</del> (j |       |

- ✓ Une page d'authentification s'ouvre. Il suffit alors de saisir les identifiants obtenus auprès de l'accueil. Ces identifiants sont valables pour une durée de 30 jours. Au-delà, vous devrez renouveler votre demande auprès de l'accueil.
- ✓ Vous pouvez surfer sur Internet dans le respect des règles d'usage légales sur votre tablette ou téléphone IOS.

V02